## Редактор презентаций Oppen Office.org Impress

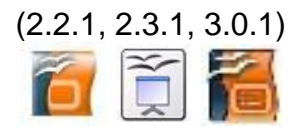

## Практическая работа «Создание учебной презентации»

Задание: подготовить учебную презентацию «Дикие звери нашего края».

Этап 3. Настройка анимации.

- 1. Запустите редактор презентаций, откройте предыдущую работу и сохраните ее как файл Prez\_3.odp в своей рабочей папке.
- 2. Выберите любой графический объект на слайде (фотографию животного).

3. В панели Задачи выбираем пункт Эффекты.

4. Нажимаем кнопку Добавить и выбираем эффект из списков.

Существует предварительный просмотр выбранного эффекта, для этого устанавливаем галочку **Автоматический предварительный просмотр.** Эффекты, применяемые к объектам на слайде, делятся на четыре группы: Вступление, Выделение, Выход, Пути движения:

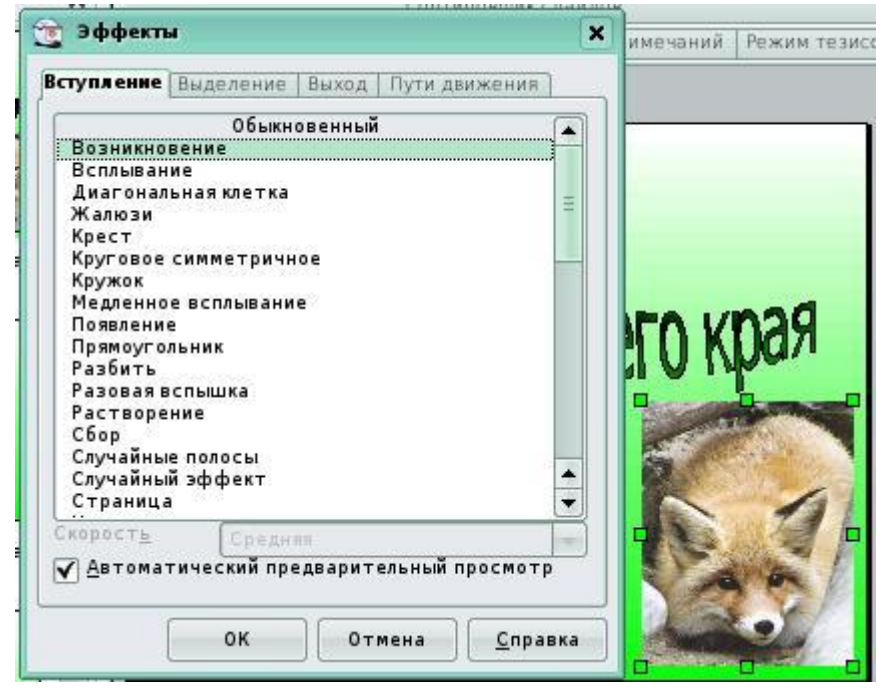

Объекты, к которым применены эффекты **Выделение** и **Пути движения**, при демонстрации появляются вместе со слайдом, а затем, в свою очередь, выполняется их анимация. Объекты с эффектами из вкладки **Вступление** вначале не присутствуют на слайде, а появляются в соответствии с очередностью выполнения анимаций. Анимация из вкладки **Выход** используется для того, чтобы убрать объект со слайда. К одному и тому же объекту допустимо применять несколько эффектов анимации.

5. Выберите к примеру эффект **Вступление\ Часовая стрелка** (скорость лучше устанавливать среднюю или низкую).

- 6. Область задач преобразуется в вид:
- В настройках этого эффекта Начать лучше установить После предыдущего; Количество спиц в эффекте - по своему усмотрению.
- Если внизу панели стоит галочка Автопросмотр, то выполнив настройки Вы сразу увидете демонстрацию этого эффекта.
- Можете просмотреть и другие эффекты, их разные настройки и выбрать то, что Вам нравится. Не забудьте удалять (кнопка в панели) непонравившиеся эффекты, иначе они будут накапливаться и потом выполняться последовательно
- 10. Помните, что анимация на текст затрудняет чтение и поэтому нежелательна.
- 11. Сохраните работу.

## Этап 4. Настройка смены слайдов.

- 12. В панели Задачи выбираем пункт Смена слайда.
- 13. В верхнем поле выберите эффект (обратите внимание на ленту прокрутки). Настройте скорость, при желании звук.
- 14. Смену слайдов лучше оставить **По щелчку мыши**, если не предусматривается демонстрация презентации в автономном режиме.
- 15. Если Вы хотите ко всем слайдам применить один и тот же эффект, нажмите кнопку **Применить ко всем**, в противном случае повторите эту настройку для каждого слайда.
- 16. Проверьте работу в режиме Демонстрации.
- 17. Сохраните работу.

| Задачи                     | Вид      | - > |
|----------------------------|----------|-----|
| ▶ Фоны страниц             |          |     |
| ▶ Макеты                   |          |     |
| 🗢 Эффекты                  |          |     |
| Изменить эффект            | 2        |     |
| Добавить                   |          |     |
| Изменить                   |          |     |
| <u>Уд</u> алить            |          |     |
| Начать<br>После предыдущег |          | -   |
| Спицы                      |          | 2   |
|                            | [▼] [_a+ |     |
| Скорость                   |          |     |
| Низкая                     | -        |     |
|                            | ]_       | 1   |
| зменить порядок:           | * ) (+   |     |
| Воспроизвести              |          |     |
| Демонстрация               |          |     |
| Комена спайла              |          | -10 |

| Задачи                                              | Вид 🔫 🗙                                                                                     |
|-----------------------------------------------------|---------------------------------------------------------------------------------------------|
| Фоныс                                               | траниц                                                                                      |
| Макеть                                              | E                                                                                           |
| ▶ Эффек                                             | ты                                                                                          |
| 🔻 Смена                                             | слайда                                                                                      |
| Примения<br>Наплыв в<br>Плавное                     | ть к выделенным сла<br>право-вверх 🔺<br>появление 🗸                                         |
| 4                                                   | ···· • •                                                                                    |
| Скорость<br>Звук<br>Смена ся:<br>О По ще<br>О Автом | Средняя ↓<br><Без звука> ↓<br>Повторять до сле<br>айдов<br>лчку мыши<br>атически после<br>↓ |
| Приме                                               | нить ко всем слайдам                                                                        |
| Воспро                                              | ризвести                                                                                    |
| 0                                                   | CTDAUMO                                                                                     |